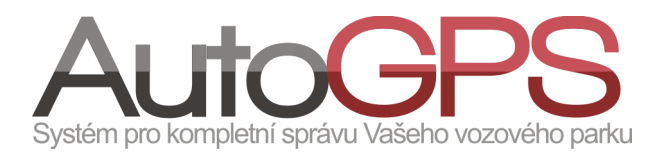

# Novinky v knize jízd

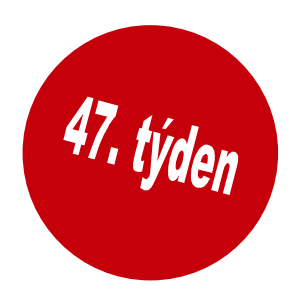

## 1. Korekce stavu tachometru

Zdá se Vám, že spotřeba vozidla přesně neodpovídá počtu ujetých kilometrů? Nebo že údaje o počtu ujetých kilometrů na tachometru ve vozidle se odlišují od údajů v Knize jízd? Možné rozdíly je vhodné opravit pravidelnou korekcí stavu tachometru. Touto korekcí (1 x za měsíc) jsou upřesňovány výpočty v Knize jízd a umožní tak odstranění nepřesností vzniklých technickými tolerancemi (rozměry a opotřebení pneu, přesnost určení polohy,...).

Oprávněný uživatel může v menu "Kniha jízd" volbou "Stav tachometru" vyvolat dialogové okno pro korekci tachometru vybraného vozidla.

Kliknutím na ikonu editace 🔳 ve sloupci "Možnosti" lze upravit již zadané hodnoty stavu tachometru.

Volbou "Přidat nový stav tachometru" je možné otevřít další okno pro zadání nového stavu tachometru.

V poli "Datum" lze upřesnit datum a čas, kdy byl dosažen zadaný stav tachometru. Jeho hodnotu vložíme do pole "Stav tachometru".

Kliknutím na ikonu "Uložit" je zadaná hodnota stavu tachometru uložena.

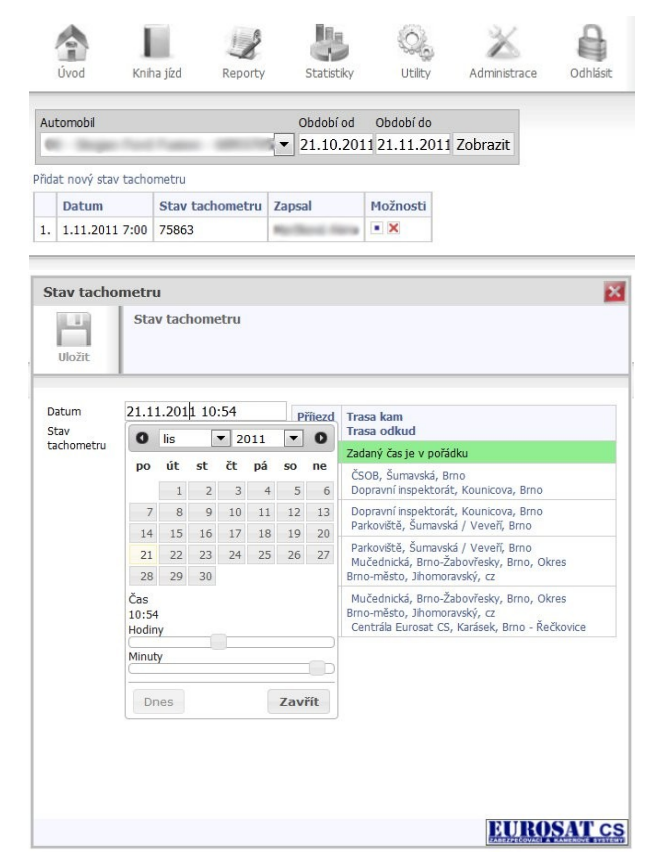

# 2. Automatické nastavení typu jízdy

Novinkou ve vlastnostech Knihy jízd je automatické nastavení typu jízdy podle času. Tato novinka slouží k přednastavení typu jízdy pro vybraný den a časové okno.

| Obecné   | Spotřeba  | Řidiči | Vstupy | Ikona           | Jednotka      | Statistiky nabi                  | jení Konfigurace   | Sms statistik | y Měřáky | RT video |   |
|----------|-----------|--------|--------|-----------------|---------------|----------------------------------|--------------------|---------------|----------|----------|---|
| Přepínač | typů jízd |        |        |                 |               |                                  |                    |               |          |          | 8 |
|          |           |        |        |                 |               |                                  |                    |               |          |          |   |
|          |           |        | 6      | Povolit automat | ické přepínán | í                                |                    | -             |          |          |   |
|          |           |        | 1      | Přepínat podle  |               | začátku jízdy 💌<br>začátku jízdy |                    |               |          |          |   |
|          |           |        |        | O Přídat        |               | konce jízdy                      | ·                  |               |          |          |   |
|          |           |        |        | Den             | Od            | Do Přej                          | nout na            |               |          |          |   |
|          |           |        |        | Neděle 🔻        |               | : Slu                            | žební neodsouhlase | ná 💌 🔞        |          |          |   |
|          |           |        |        |                 |               |                                  |                    |               |          |          |   |

Přístup k této možnosti je v menu "Administrace automobilů" po výběru vozidla na nové záložce "Přepínač typů jízd". Po kliknutí na tlačítko "Přidat" je zobrazena nabídka dalších nastavení. V ní je možné vybrat den, časové okno, předvolený typ jízdy a přepnutí podle začátku/konce jízdy. Kliknutím na ikonu "Uložit" je nastavení uloženo.

#### 3. Ikona pro náhled oblasti

Dalším vylepšením vlastností Knihy jízd je možnost náhledu zobrazení oblasti v menu "Utility". Volbou "Správa oblastí" je zobrazena tabulka již vytvořených oblastí. Nová ikona slouží k zobrazení náhledu vybrané oblasti.

| Id    | Akce | Název    | Vytvořil        | Tvar oblasti | Střed oblasti |            | Hranice oblasti      |            |                     |                          |   |
|-------|------|----------|-----------------|--------------|---------------|------------|----------------------|------------|---------------------|--------------------------|---|
|       |      |          |                 |              | Zem. šířka    | Zem. délka | Severo<br>Zem. šířka | Zem. délka | Jihoz<br>Zem. šířka | Zem. délka               |   |
| 56580 | ×    | 51       | No. In Party    | Mnohoúhelník | 49,255660     | 16,592506  | 49,256760            | 16,593822  | 49,254635           | 16,591160                |   |
| 54208 | ×    | Adamov   | No. in Contra   | Mnohoúhelník | 49,297204     | 16,659904  | 49,306396            | 16,6738    | Ná                  | hled oblast              | i |
| 50884 | ×    | Blansko  | Reduction Prote | Obdelník     | 49,360853     | 16,650982  | 49,377567            | 16,6705    | Ada                 | nov                      |   |
| 55467 | ×    | Církvice | Madra Paval     | Obdelník     | 49,946746     | 15,335991  | 49,952794            | 15,3461    | 2                   |                          |   |
|       |      |          |                 |              |               |            |                      |            | A                   | Samov Satova<br>Natražni | + |
|       |      |          |                 |              |               |            |                      |            |                     |                          |   |

### 4. Optimalizace a opravy

- uvedení nového grafického stylu v nastavení skupiny "Vánoce"
- odstraněna chyba v mazání oblastí související s jejím uložením
- •na základě požadavku zákazníka vytvořena nová šablona reportu "zkrácený report"
- implementováno nastavení trackeru GL200 pro nový firmware 0A05